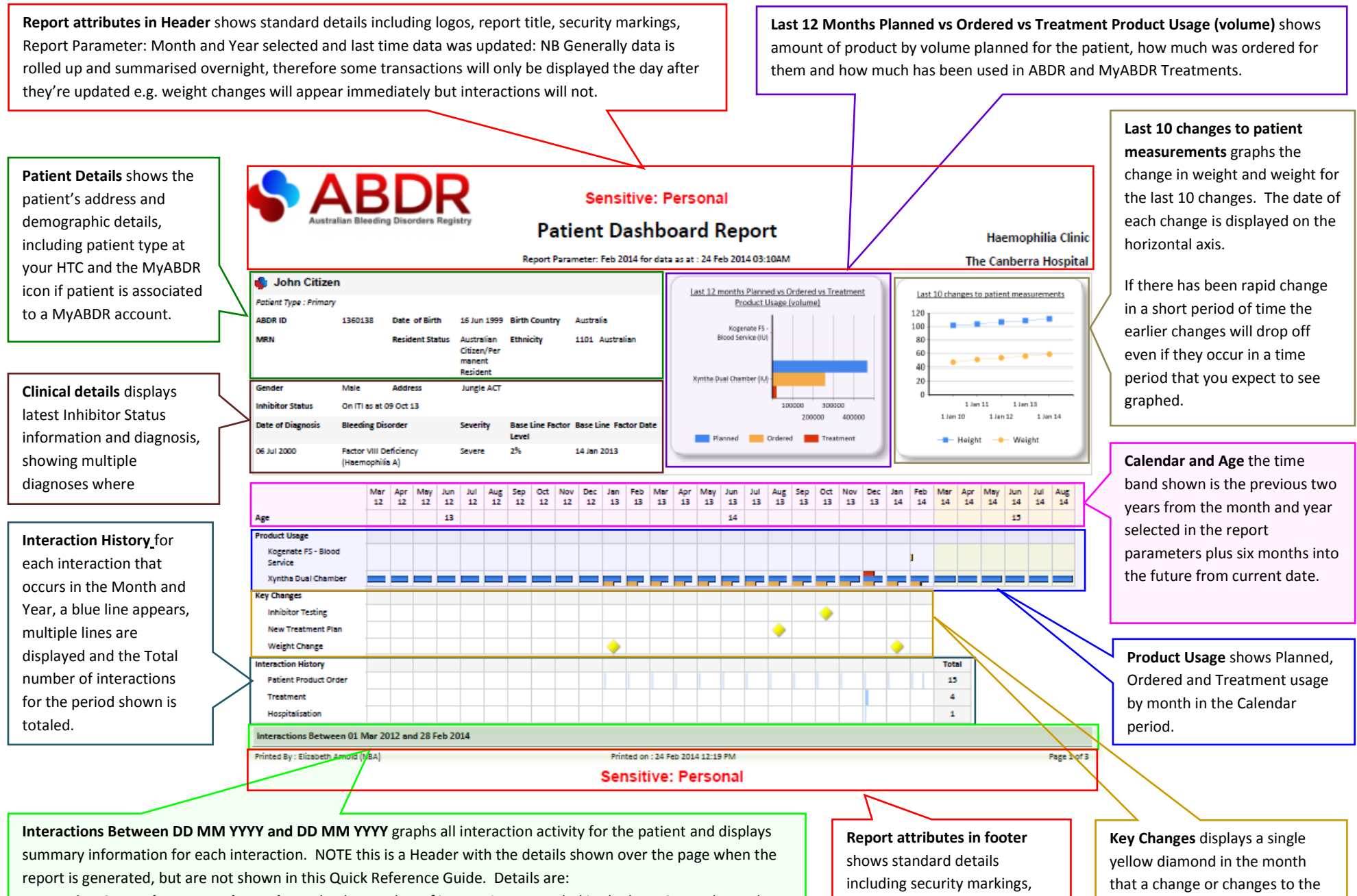

Interaction Counts by Type and Month graphs the number of interactions recorded in the last 12 months; and Interaction Detail lists Interaction Date, Type and Summary for interactions shown in the graph.

date report was printed, by whom, and number of pages. patient's clinical status occurs.